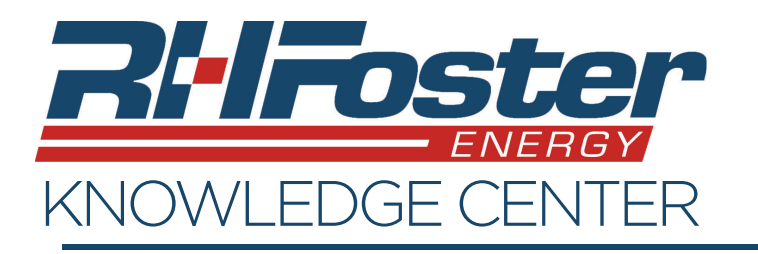

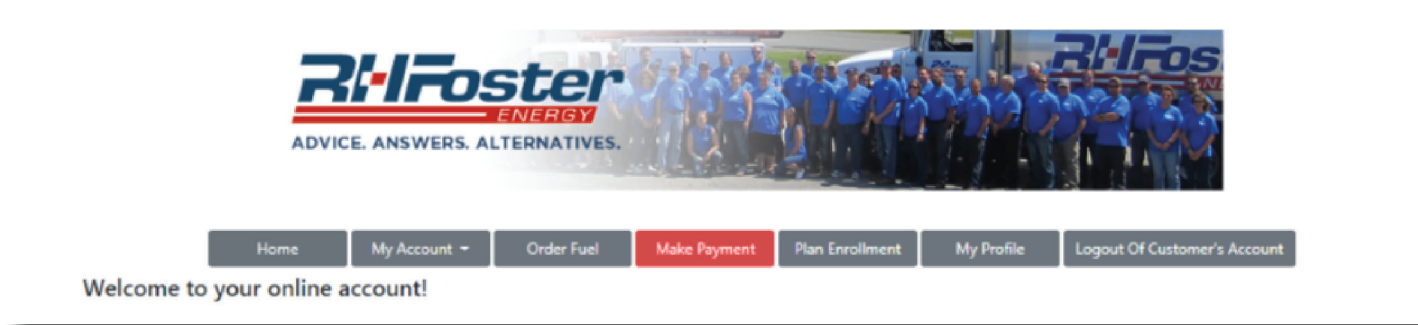

## **Make Payment**

This page is where you can view any aging balances, previous payments, and make payments.

- 1. You can choose to pay the full amount of the balance or pay another amount.
- 2. Enter a new or choose a saved payment method.
- 3. Check your email address or enter a new one.
- 4. Enter any payment notes.
- 5. Please read, and check to agree to the payment policy.
- 6. Click "Process Payment".
- 7. You will then be brought to the payment receipt page where you can print the receipt.

| Advice. Answ                                                                                                    | OS<br>ERS. ALTE                         | THE AND A STATE OF A STATE OF A S |                                                            |                                                                          |                                                          |
|----------------------------------------------------------------------------------------------------|-----------------------------------------|----------------------------------------------------------------------------------------------------|------------------------------------------------------------|--------------------------------------------------------------------------|----------------------------------------------------------|
| Home My Acco                                                                                                    | unt +                                   | Order Fuel Make Payment Plan Enn<br>Thank you for your busine<br>Attention: AMEX Cards are not able to be proce                                                                                                    | oliment My Pr<br>ess!<br>ssed by this system.              | ofile Logout Of Customer's Accou                                         | nt                                                       |
| Account Information                                                                                                    |                                         |                                                                                                    |                                                            |                                                                          |                                                          |
| Billing Account<br>Account # 93931054<br>R.H. Foster Energy<br>P.O. Box 161<br>Hampden, ME, 04444                                         |                                         | Aging Summary<br>Balance Overdue 30 Days<br>Balance Overdue 30 Days:<br>Balance Overdue 30 Days:<br>Balance Overdue 30 Days:<br>Balance Overdue 90 Days:<br>Total Amount Due Now:                                                                                                    | \$0.00<br>\$0.00<br>\$0.00<br>\$0.00<br>\$0.00<br>\$0.00   | Payment History<br>Last Payment Date:<br>Last Payment Amount:            | 3/16/2020<br>\$1,029:52                                  |
| Payment Information  Payment Information  Pay full amount Pay another amount Add New Credit Card Add New Bank A                           | ccount                                  |                                                                                                    |                                                            |                                                                          |                                                          |
| Complete your payment                                                                                                    |                                         |                                                                                                    |                                                            |                                                                          |                                                          |
| Email receipt to: ap@rhfoster.com Payment Notes: If you are satisfied and wish to complete this payment                                   | t as shown, cli                         | ck the [Process Payment] button. Your payment n                                                                                                    | ethod will be proces                                       | ed and when approved you will receive a                                  | i confirmation the                                       |
| payment has been successfully placed. At that point y<br>You are responsible for the accuracy of the payment s<br>Process Payment button. | ou will have th                         | ne option to print a receipt. You must read and ag<br>ase review all details before you process your pay<br>I agree to the Payment Polic                                                                                                    | rree to the <b>Online Pa</b><br>ment. You can quit or<br>y | yment Policy to pay online.<br>• change this payment only if you do so b | efore you click the                                      |
| Thank You!                                                                                                    |                                         | Cancel Payment Process Pay<br>Click the Process Payment button to complet                                                                                                    | ment<br>e your payment                                     |                                                                          |                                                          |
|                                                                                                    | -                                       | Thank                                                                                                    | /ou! Your Payment h                                        | as been received!                                                        | _                                                        |
|                                                                                                    |                                         | Payr<br>Vendor: Joe's Testi<br>50 Satem St<br>1 Suprifielt, XAA 01540<br>889-499-2583                                                                                                    | nent Confirmation                                          | n and Receipt                                                            | Transaction #: 4590090724<br>Date: 3/18/2019 11:32:52 AM |
| yment receipt<br>ipt.                                                                                                    | Payment I<br>Payment Am<br>Thank You F- | Account # 8015<br>Aby Witen<br>10 Dodge Read<br>Generater, MA0180<br>Phone:<br>Email:<br>Details:<br>USL200. Card Guad                                                                                                    |                                                            |                                                                          |                                                          |